# 场外证券业务报告系统 非公开发行公司债券报备操作手册 (v3.0)

中证机构间报价系统股份有限公司

2022年8月

| 目 录               |
|-------------------|
| 第一章 序言 3          |
| 一、基本情况 3          |
| 二、系统简介 3          |
| 第二章 使用前准备 3       |
| 一、适用的浏览器 3        |
| 二、主账户、子用户、合规用户开立4 |
| 三、登录非公债报备系统 4     |
| 第三章 非公债报备 5       |
| 一、报备信息 5          |
| (一)填报与提交 5        |
| (二) 补正            |
| (三)通过9            |
| (四)废止             |
| 二、补正消息 10         |
| 第四章 质量统计报告11      |
| 一、查看质量统计报告 11     |
| 二、迟报、错报、漏报统计规则12  |
| (一)迟报12           |
| (二)错报12           |
| (三)漏报12           |
| (四)补充说明           |

## 2

#### 第一章 序言

#### 一、基本情况

为进一步规范非公开发行公司债券(以下简称非公债) 报备管理,适应上位法修订内容,中国证券业协会组织修订 《非公开发行公司债券备案管理办法》,并更名为《非公开发 行公司债券报备管理办法》,规则自 2022 年 8 月 1 日起正式 施行。

根据协会要求,中证机构间报价系统股份有限公司(以 下简称中证报价)承担非公债报备系统的建设及维护,承办 非公债发行报备及报备数据的统计分析、监测工作。

#### 二、系统简介

非公债报备系统主要由两个模块组成:

1."非公债报备"模块

支持填报、查看、删除、补正和废止非公债报备信息。 2. "消息推送"模块

支持查看非公债"补正消息"及"质量统计报告"。

#### 第二章 使用前准备

#### 一、适用的浏览器

谷歌浏览器和 Microsoft Edge。

#### 二、主账户、子用户、合规用户开立<sup>1</sup>

主账户为6位代码,用于开立子用户和合规用户,并配 置相关权限。

子用户为9位代码,用于填报、查看、补正和废止非公债报备信息,并查询本账户报备的非公债补正消息。

合规用户为9位代码<sup>2</sup>,用于查看非公债报备补正消息、 质量统计报告,可以查询本公司所有子用户报备的非公债补 正消息和质量统计报告,以及不承担报备工作但参与承销的 非公债报备质量统计结果。

#### 三、登录非公债报备系统

登录 <u>https://rpt.interotc.com.cn</u>,使用子用户账号登录"场外 证券业务报告系统",点击"非公开发行公司债券(新入口)", 在此页面可新增、查询、删除、补正和废止非公债信息,界 面以列表形式展示该子用户历史报备债券信息。如下图:

|                  |              |                    |        |                  | ť       | 杨外证券业务        | 报告系统            |           |
|------------------|--------------|--------------------|--------|------------------|---------|---------------|-----------------|-----------|
| 🛉 首页             | #23 <b>7</b> | 版行公司债券(            | 新入口) × |                  |         |               |                 |           |
|                  | 债券值          | 息                  |        |                  |         |               |                 |           |
| 业务商系 ∨           | 🕂 新增         | 1 Q 查询             | り重要    |                  |         |               |                 |           |
| 🕑 消息推送           |              | は業件加・              |        | <b>唐</b> 券 2 数 · |         | <b>唐券简称</b> • | ±-              | 結査・       |
| 影 非公开发行公司债券(新入口) | 首次提动         | (地)(地)(市           |        | 1000-1000-       |         | 最近提本时间(始/止)。  | ±≉              |           |
| 🖁 非公开发行公司债券(老入口) | HIV CAES     | CH31H3(XH) 1123. ( |        |                  |         |               |                 |           |
| 💭 收益凭证           |              | 报送机构               | 的名称    | 债券名称             | 债券简称    | 债券代码          | 主承销商            |           |
| 💽 场外衍生品          | 1            | 中证技术股份             | 合限公司   | 444              | 4444    | 20220628      | 爱建证券有限责任公司,安信证券 | <b>\$</b> |
| 🛞 证券公司参与区域性市场业务  | 2            | 中证技术股份             | 3有限公司  | 王2022年非公开发行公     | 同债券 02王 | 111111        | 中证技术,爱建证券有限责任公  | 词         |
|                  |              |                    |        | 图 2-3            | 1       |               |                 |           |

<sup>&</sup>lt;sup>1</sup> 子用户、合规用户开立流程见附件 1。已开立过子用户和合规用户的不需要重新开立,可继续使用己有账户。

<sup>2</sup> 报备义务人向中证报价报备合规用户后,方可查询补正消息和质量统计报告。

#### 第三章 非公债报备

#### 一、报备信息

非公债报备信息请参照"关于做好非公开发行公司债券 报备工作的通知"中《报备登记表内容与格式》相关内容。

(一) 填报与提交

进入"非公开发行公司债券(新入口)"页面,点击"新 增"按钮,即可打开填报界面。如下图:

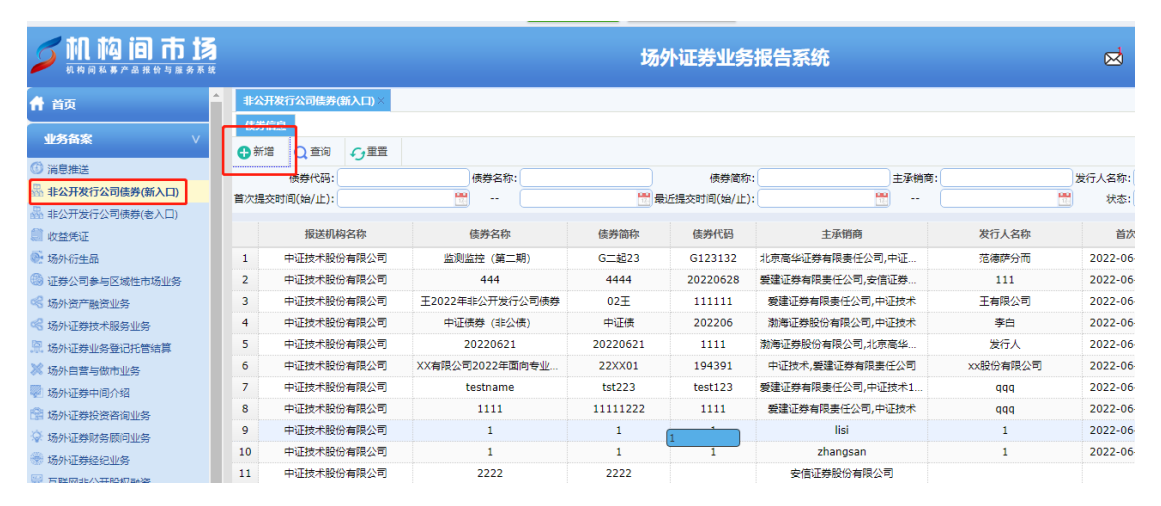

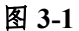

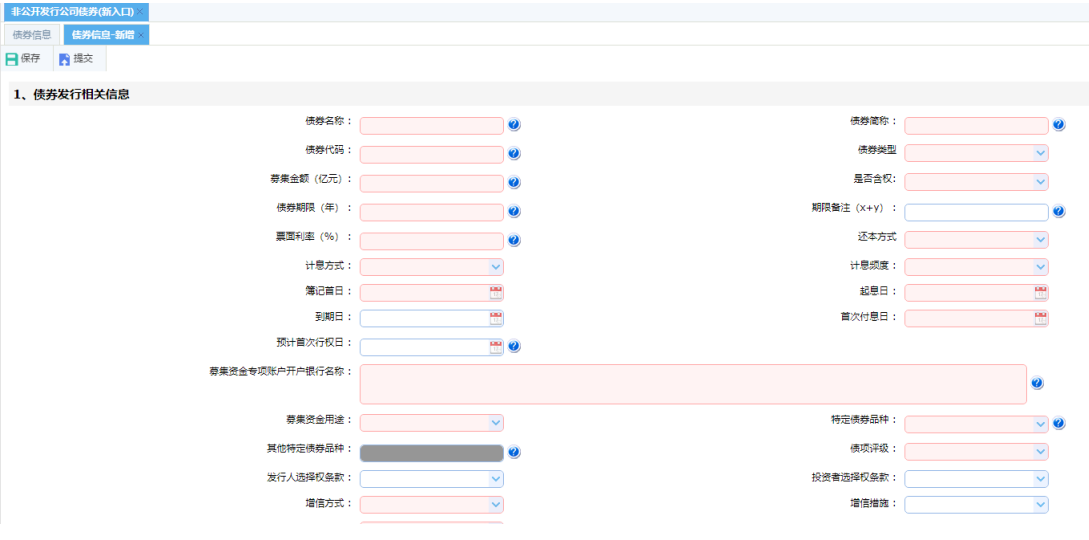

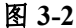

报备义务人完成报备信息填写并上传附件后,需勾选页 面最下方的"承诺"项,再点击左上方"提交"按钮即可完 成提交。提交后报备系统中该只非公债状态显示为【已提交】, 系统将同步生成首次提交时间。如下图:

| 首次提交时间              | 最近提交时间              | 数据来源 | 状态  | 操作 |
|---------------------|---------------------|------|-----|----|
| 2022-06-28 14:10:21 | 2022-06-28 14:10:21 | 网页报送 | 已提交 | 查看 |

#### 图 3-3

填报与提交过程中注意事项:

1.报备期限自债券起息日次日起算,补正期限自收到补正消息次日起算,报备期限和补正期限均为5个工作日。

2.报备义务人既可先填报报备信息,也可先上传附件(每个附件大小不超过30M),系统对上述操作顺序不予限制。

 3.红色输入框的信息为必填项,若有必填项未填写完整, 提交时系统将提示: "操作失败,请检查必填项"。如下图:

| 操作提示          |  |
|---------------|--|
| 操作失败, 请检查必填项! |  |
|               |  |
|               |  |
| 确定            |  |
| L             |  |

图 3-4

4.若填写的信息不符合校验规则,系统将给予提示:一 类是提交时输入框以红框形式展示,鼠标放置在输入框将显 示相应要求;另一类是系统弹窗提示,例如债券期限填写错误时,提示内容如下图所示:

|          | 是否含档                  | 2: 是     | ~ | ) |  |  |  |  |
|----------|-----------------------|----------|---|---|--|--|--|--|
| 请输入x+y+z | 格式,其中x,y最多两位小数且大于(    | 0 1      |   | ? |  |  |  |  |
|          | 还本方                   | 式到期一次还本  | ~ | ) |  |  |  |  |
|          | 计息频度<br>图 3-5         | : 每年付息一次 | ~ | 1 |  |  |  |  |
| 操作       | 提示                    | ×        |   |   |  |  |  |  |
| 含        | 含权债券中债券期限等于期限备注数字相加之和 |          |   |   |  |  |  |  |
|          | -                     |          |   |   |  |  |  |  |

图 3-6

5.报备信息填写过程中,报备义务人可随时保存,保存 后状态显示【草稿】,报备义务人可以"查看"、"编辑"和"删 除",如下图。非公债报备提交后不可删除<sup>3</sup>,仅支持在【已 反馈】状态下进行补正或废止操作。

| 发行人名称 | 首次提交时间 | 最近提交时间 | 数据来源 | 状态 | 操作       |  |  |
|-------|--------|--------|------|----|----------|--|--|
|       |        |        | 网页报送 | 草稿 | 查看 编辑 删除 |  |  |
| 发行人   |        |        | 网页报送 | 草稿 | 查看 编辑 删除 |  |  |
|       |        |        | 网页报送 | 草稿 | 香吾 编辑 删除 |  |  |
| 图 3-7 |        |        |      |    |          |  |  |

(二)补正

非公债状态为【已反馈】时,报备义务人可点击"查看" 按钮查看反馈意见。如下图:

<sup>&</sup>lt;sup>3</sup> 报备义务人在点击提交后,债券无法删除。只有在"草稿状态",报备义务人才可以进行 删除操作。

|    | 首次提交时间              |       | 最近提交时间              | 数据来源 | 状态           |  | 操作                  | _    |  |
|----|---------------------|-------|---------------------|------|--------------|--|---------------------|------|--|
| 2  | 2022-06-28 14:10:21 |       | 2022-06-28 14:10:21 | 网页报送 | 已反馈          |  | 查看 补正 废止            |      |  |
|    | 图 3-8 友行人选择队装纸:     |       |                     |      |              |  |                     |      |  |
| 审核 | 意见                  |       |                     |      |              |  |                     |      |  |
|    | 操作长号                | 操作人姓名 | 审查意见                |      | 退回补正原因       |  | 审核时间                | 操作类型 |  |
| 1  | sh_liangjm          | 梁景美   | 1111                | 报    | 报备信息不准确,存在错误 |  |                     | 退回补正 |  |
| 2  | M80074001           | 郭建场   |                     |      |              |  | 2022-06-28 14:10:21 | 新增提交 |  |

图 3-9

点击"补正",报备义务人可根据反馈意见修改填报信息, 修改完成后重新提交。补正原因分为三类,包括"报备信息 不准确,存在错误""报备信息准确无误,仅未上传《承销总 结报告》""报备信息存在错误,且未上传《承销总结报告》"。

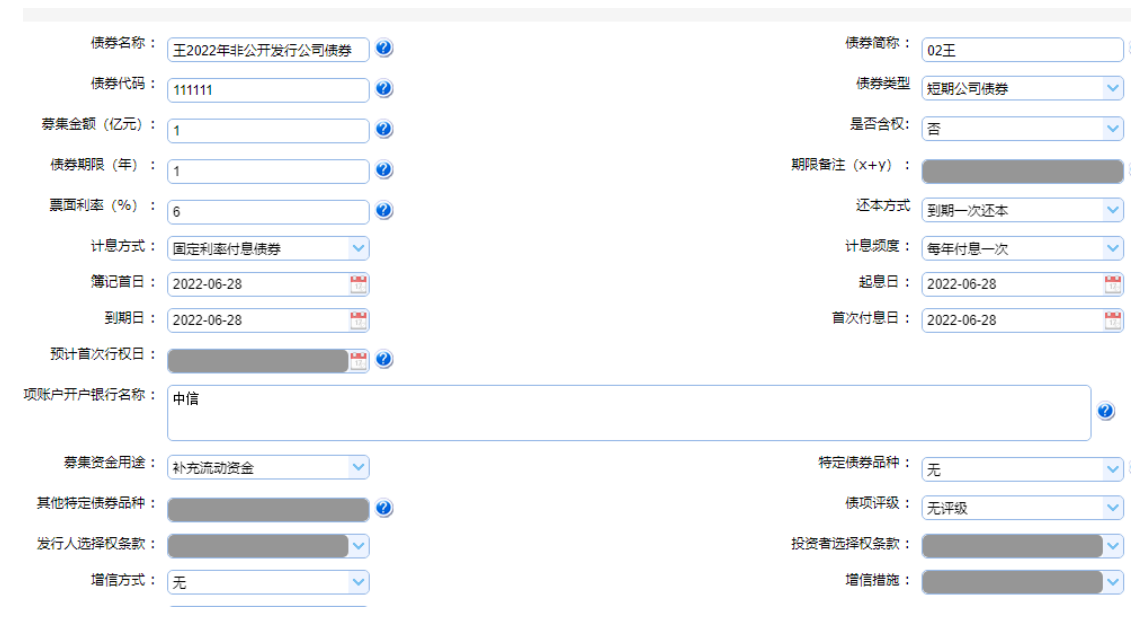

图 3-10

提交后,非公债状态显示【已补正】,系统自动生成"最 近提交时间"。

|                     | и и и и и и и и и и и и и и и и и и и |      |          |    |
|---------------------|---------------------------------------|------|----------|----|
|                     | 🗒 状态:                                 | 全部   | <b>~</b> |    |
|                     |                                       |      |          |    |
| 首次提交时间              | 最近提交时间                                | 数据来源 | 状态       | 操作 |
| 2022-07-06 15:49:31 | 2022-07-07 08:53:50                   | 网页报送 | EネՒ፲E    | 查看 |

图 3-11

(三) 通过

非公债状态更新为【通过】时,该债券完成报备,系统 "最近提交时间"为"报备确认时间"。如下图:

| 首次提交时间 最近提交时间 数据来源 状态 操作                           |  |
|----------------------------------------------------|--|
| 2022-06-30 16:01:22 2022-06-30 16:01:22 网页报送 通过 查看 |  |
| 2022-06-30 11:27:21 2022-06-30 14:00:41 网页报送 通过 查看 |  |
| 2022-06-30 09:26:59 2022-06-30 11:20:12 网页报送 通过 查看 |  |
| 2022-06-28 16:13:13 2022-06-28 16:13:13 网页报送 通过 查看 |  |
| 2022-06-21 10:21:26 2022-06-28 08:45:35 网页报送 通过 查看 |  |
| 2022-06-20 14:23:01 2022-06-24 13:56:46 网页报送 通过 查看 |  |
| 2022-06-16 12:39:07 2022-06-24 13:40:45 网页报送 通过 查看 |  |
| 2022-06-09 15:45:51 2022-06-09 15:45:51 网页报送 通过 查看 |  |

图 3-12

(四)废止

债券状态为【已反馈】时,报备义务人可以进行【废止 4】操作。如下图:

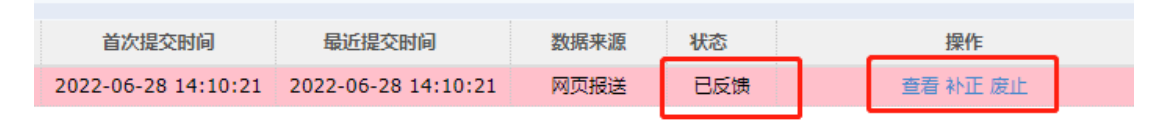

图 3-13

<sup>&</sup>lt;sup>4</sup> 废止情况仅适用于提交报备的债券不属于管理办法要求的债券品种,如:公开发行的债券等。废止的债券信息不支持恢复操作。

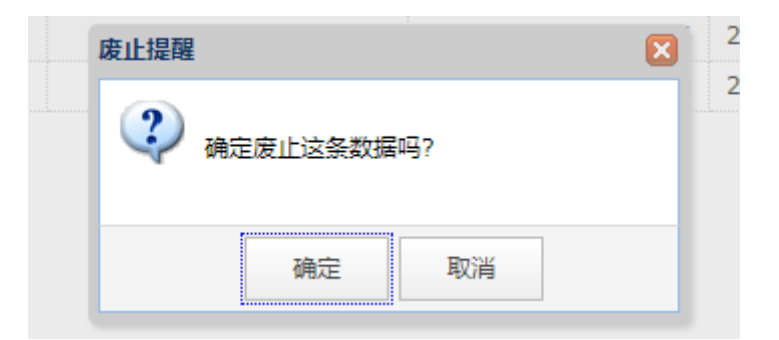

图 3-14

#### 点击"确定"后,该债券状态更新为【无效】。

| 首次提交时间              | 最近提交时间              | 数据来源 | 状态 | 操作 |
|---------------------|---------------------|------|----|----|
| 2022-07-11 15:43:48 | 2022-07-11 15:45:49 | 网页报送 | 无效 | 查看 |

图 3-15

#### 二、补正消息

当非公债状态更新为【已反馈】时,报备义务人可通过 子用户和合规用户查看补正消息,同时系统自动向子用户、 合规用户邮箱<sup>5</sup>发送邮件提醒。如下图:

|                  |  |                             | 场外证               | XX XX M13701A0 |      |                     |    |  |
|------------------|--|-----------------------------|-------------------|----------------|------|---------------------|----|--|
| 🔒 首页             |  | 非公开发行公司债券(老入口) ×            | 非公开发行公司债券(新入口) ×  | 背息推送 ×         |      |                     |    |  |
| <u>业务备案</u> ∨    |  | Q 查询 <del>0</del> 重置<br>标题: | 业务类型:             | 🖌 读取状态:请选择 🗸   |      |                     |    |  |
| 墨 非公开发行公司债券(新入口) |  |                             | 标题                | 业务类型           | 读取状态 | 发送时间                | 操作 |  |
| 🏯 非公开发行公司债券(老入口) |  | 1 债券名称:王翔有限责任公司             | 司2022年非公开发行公司债券第一 | 非公开发行公司债券      | 已读   | 2022-07-07 09:12:44 | 查看 |  |
| 系统管理 ∨           |  | 2 债券名称: 王翔有限责任公司            | 司2022年非公开发行公司债券第一 | 非公开发行公司债券      | 已读   | 2022-07-06 16:50:47 | 查看 |  |

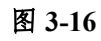

#### 点击"查看",可查看具体补正消息:

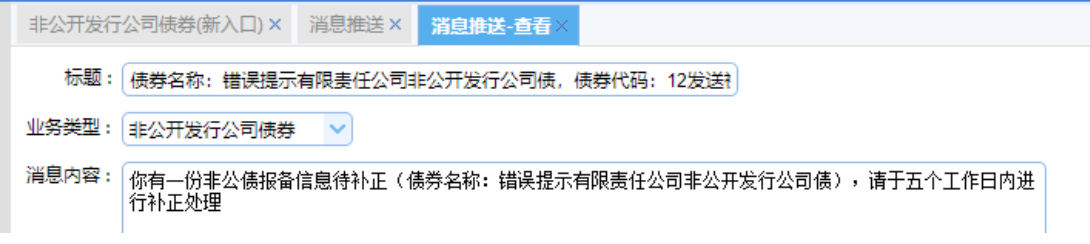

图 3-17

<sup>5</sup> 主账户在创建子用户、合规用户时填写的邮箱地址。

#### 第四章 质量统计报告

#### 一、查看质量统计报告

中证报价将每周一17:00(如遇节假日顺延至其后的第 1个工作日)以系统消息和邮件两种方式,向合规用户发送 上周和本月累计报备质量统计报告,如下图:

|                            | 场外证券业务报告系统  |                  |              |      |                     |    |  |  |
|----------------------------|-------------|------------------|--------------|------|---------------------|----|--|--|
| ,<br>計 首页                  | 消息推送×       | 非公开发行公司债券(新入口) × |              |      |                     |    |  |  |
| 业务备案    ∨                  | Q 查询<br>标题: | € 2 単置<br>业务类型:  | 💙 读取状态:清选择 💙 |      |                     |    |  |  |
| ▶ 消息推送<br>■ 非公开发行公司债券(新入口) |             | 标题               | 业务类型         | 读取状态 | 发送时间                | 操作 |  |  |
| 🖁 非公开发行公司债券(老入口)           | 1           | 报送质量统计 (周)       | 非公开发行公司债券    | 已读   | 2022-07-10 23:59:17 | 查看 |  |  |
| 🖇 年度报告                     | 2           | 报送质量统计 (周)       | 非公开发行公司债券    | 未读   | 2022-07-10 23:54:18 | 宣酒 |  |  |
| <b>亥体管理</b> ∨              | 3           | 报送质量统计 (周)       | 非公开发行公司债券    | 未读   | 2022-07-10 23:49:21 | 查看 |  |  |
| NOLELE V                   | 4           | 报送质量统计 (周)       | 非公开发行公司债券    | 未读   | 2022-07-10 23:44:18 | 查看 |  |  |
| 名 信息完善                     | 5           | 报送质量统计 (周)       | 非公开发行公司债券    | 未读   | 2022-07-10 23:39:17 | 查看 |  |  |
|                            | 6           | 报送质量统计 (周)       | 非公开发行公司债券    | 未读   | 2022-07-10 23:34:18 | 查看 |  |  |
|                            | 7           | 报送质量统计 (周)       | 非公开发行公司债券    | 未读   | 2022-07-10 23:29:18 | 宣吾 |  |  |
|                            |             |                  | <b>H</b>     |      |                     |    |  |  |

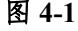

点击"查看",质量统计报告显示如下:

xx 机构:上周(x年x月x日至x年x月x日)你司作 为牵头主承销商(或簿记管理人)共报备非公债 n1 只,未承 担报备工作但参与承销的非公债 n2 只,其中涉及迟报 a 次, 错报 b 次,漏报 c 次;本月(x年x月)累计迟报 d 次,错 报 f 次,漏报 e 次。

| 消息推送 × | 消息推送-查看 ×                                                                                                    |
|--------|----------------------------------------------------------------------------------------------------|
| 标题:    | 报送质量统计 (周)                                                                                                    |
| 业务类型:  | 非公开发行公司债券                                                                                                    |
| 消息内容:  | 清限公司:上周(2022年07月04日至2022年07月10日)你司作为牵头主承销商(或簿记管理人)共报备非公债识,未承担报备工作但参与承销的非公债识,其中涉及迟报1.0次,错报2.0次,漏报0.0次;本月(2022年07月)累计迟报1.3次,错报2.3次,漏报0.0次。 |
|        |                                                                                                    |

图 4-2

11

#### 二、迟报、错报、漏报统计规则

(一) 迟报

分提交延迟和补正延迟两种情形:

1."首次提交时间"与债券"起息日"间隔超过 5 个工作日的为提交延迟。

2."补正提交时间"与最近一次"退回补正时间"间隔超过
5个工作日的为补正延迟。

(二)错报

债券报备信息不准确的记录错报。

需要注意的是:

1. 补正原因为"报备信息不准确,存在错误"或"报备信息存在错误,且未上传《承销总结报告》"的,记录错报。

2.补正原因为"报备信息准确无误,仅未上传《承销总结报告》"的,若报备义务人在 5 个工作日内完成提交,不记录为错报;若报备义务人超过 5 个工作日再次进行提交,视为

"错报";若报备义务人补正后仍未上传《承销总结报告》, 视为"错报"。

(三)漏报

"首次提交时间"在债券"到期日"之后的认定为漏报。 经中国证券业协会、中证报价核实报备义务人存在非公债已 到期但未报备的,认定为漏报。

12

(四)补充说明

 1.同一只债券错报、迟报情形最多分别记录1次,不重 复统计次数。例如,同一只债券出现多项报备信息不准确或 提交、补正均发生迟报的,不重复统计错报或迟报次数;计 入漏报的不再进行迟报、错报统计。

2.由两家以上承销机构联合主承销发生迟报、错报情形的,承担报备工作的主承销商及相关责任人员负主要责任, 对相关违规情形计1次;其他主承销商负次要责任,对相关 违规情形计0.3次。如下图,A和B两家联合主承,其中A 为承担报备工作的主承销商,若A报备的非公债发生迟报、 错报、漏报情形,A记录1次,B记录0.3次。

| 5、其他中介机构相关信息 |      |           |          |  |  |
|--------------|------|-----------|----------|--|--|
|              | 主承销商 | 承销金额 (亿元) | 是否牵头主承销商 |  |  |
| 1            | A    | 2         | 是        |  |  |
| 2            | B    | 1.3       | 否        |  |  |

#### 图 4-3

3.报备义务人对非公债报备质量报告统计数据存在异议的,可填写修正申请,中证报价核实无误后予以调整,模板 详见附件2。

#### 业务咨询电话: 010-83897987、83897811

### 业务咨询邮箱: wangxiang@cmdm.org.cn

# 附件: 1.非公开发行公司债券报备子用户及合规用户开 立手册

 2.非公开发行公司债券报备质量统计结果修正申 请表